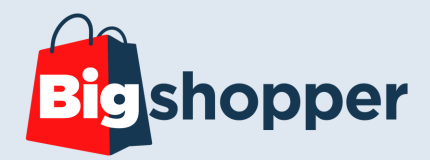

Handleiding CSS Checker

Hereweg 95D, Groningen
050-211 26 09
Info@bigshopper.nl

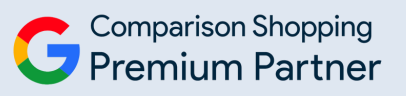

# Informatie CSS Checker

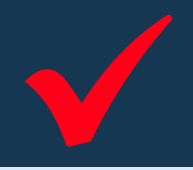

#### Wat is een CSS checker?

Elke CSS partner heeft de mogelijkheid om een domein te claimen/verifiëren, ook als die CSS partner geen toestemming heeft gekregen van een webwinkel. CSS partners kunnen dus elke gewenste domeinnaam claimen en daarvoor adverteren in Google Shopping als zij over een feed beschikken. Daarom adviseren wij om naast het Bigshopper CSS Merchant Center, ook nog een Google CSS account actief te houden. Dit noemen wij een CSS checker, want alleen in dit account kan je twee belangrijke instellingen zien:

- Welke CSS-en de mogelijkheid hebben om te **adverteren namens jouw webshop**.
- Welke CSS gebruikt wordt voor het programma Free Listing Ads (Gratis vermeldingen).

# Hoe maak je een CSS checker aan?

- 1. Maak een nieuw Google e-mailadres aan. Bijvoorbeeld <u>naam-csscheck@gmail.com.</u>
- 2. Maak met dit e-mailadres een nieuw <u>Google Merchant Center account</u> aan.
- 3. <u>Claim</u> het domein in dit Google Merchant Center account. Je krijgt nu de melding dat slechts één domein geclaimd kan worden. Deze melding kan je **negeren**: de claim van jouw Bigshopper Merchant Center account blijft behouden.

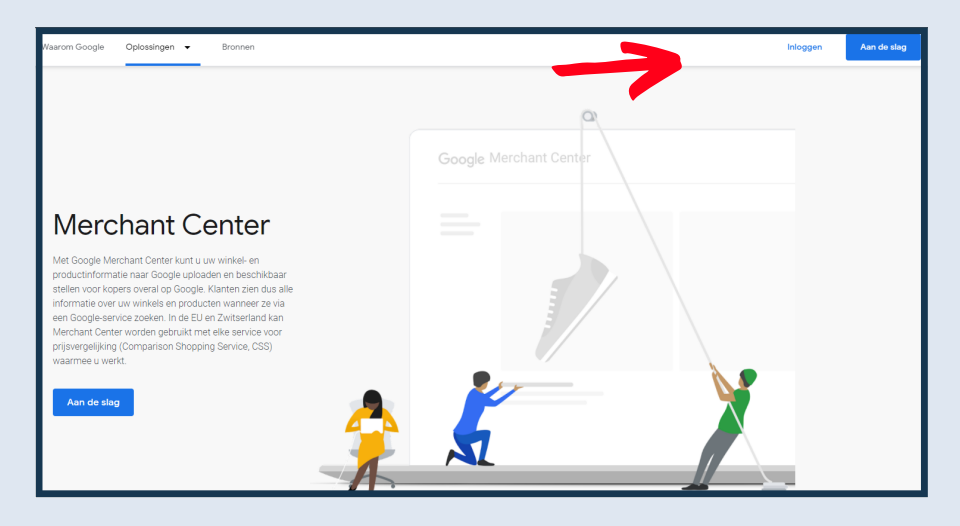

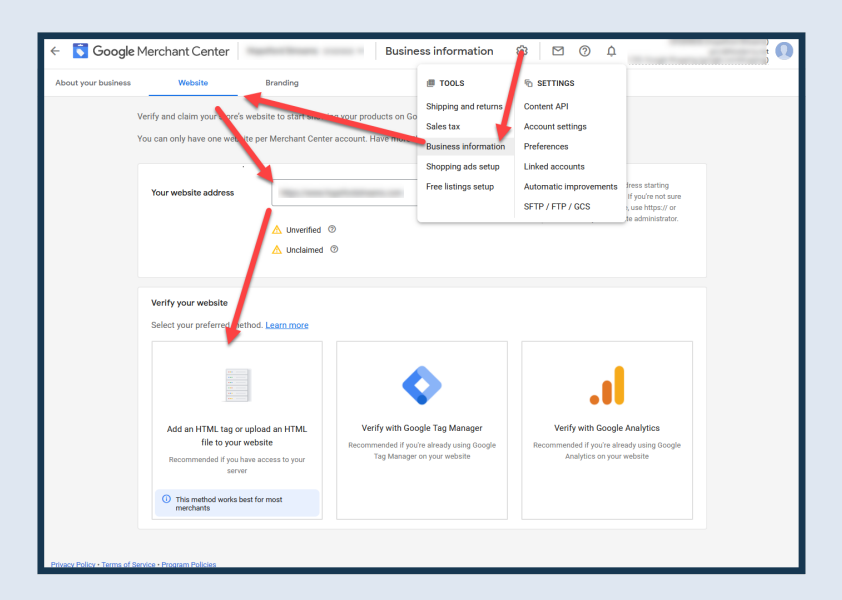

# Waar vind ik de CSS instellingen?

Zodra het Merchant Center geclaimd is, log in op je CSS Checker. Onder instellingen kan je naar "Configuratie van Shopping-advertenties" gaan.

| ( <del>)</del> }                       |  |  |  |
|----------------------------------------|--|--|--|
| I TOOLS                                |  |  |  |
| Verzending en retourzendingen          |  |  |  |
| Regio's                                |  |  |  |
| Verkoopbelasting                       |  |  |  |
| Bedrijfsgegevens                       |  |  |  |
| Configuratie van Shopping-advertenties |  |  |  |
|                                        |  |  |  |
|                                        |  |  |  |
|                                        |  |  |  |

Vervolgens druk je op "Services voor prijsvergelijking"

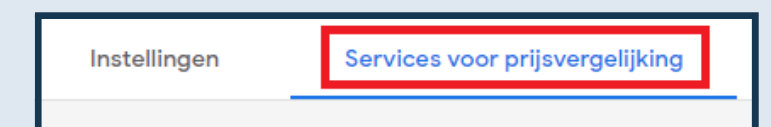

Hier krijg je een aantal tabbladen te zien waaronder "CSS-en". Hier krijg je een overzicht van CSS partijen die jouw domeinnaam geclaimed hebben. Wil je voorkomen dat andere CSS-en namens jou adverteren? Schakel deze dan uit. **LET OP**: zorg ervoor dat Bigshopper en Google altijd actief blijven. In dit voorbeeld hebben we CSS 1 & 2 uitgeschakeld. Zij kunnen dus niet meer adverteren namens jou.

| CSS'er              | 'n                                                                                                    |                  |                                                                                         |                                                           |  |  |  |
|---------------------|----------------------------------------------------------------------------------------------------|------------------|-----------------------------------------------------------------------------------------|-----------------------------------------------------------|--|--|--|
| De onde<br>landen   | De onderstaande services voor prijsvergelijking (CSS'en) hebben producten van uw website ingediend bij Google. Meerdere CSS'en kunnen tegelijkertijd namens u Shopping-advertenties plaatsen in het Verenigd Koninkrijk,<br>anden in de Europese Economische Ruimte (gezamenlijk 'Europa'). |                  |                                                                                         |                                                           |  |  |  |
| Zet een<br>laat zie | Let een CSS uit als u wilt voorkomen dat deze CSS Shopping-advertenties voor producten op uw website, op algemene Google-pagina's met zoekresultaten in het Verenigd Koninkrijk, Zwitserland en landen in de Europese Ecor<br>aat zien. CSS'en Krijgen een melding als u ze uitzet.         |                  |                                                                                         |                                                           |  |  |  |
| Als u G             | Als u Google Shopping uitzet, worden productadvertenties die via dit Merchant Center-account zijn geüpload, niet getoond in het Verenigd Koninkrijk, Zwitserland en landen in de Europese Economische Ruimte.                                                                               |                  |                                                                                         |                                                           |  |  |  |
| U kunt (            | U kunt dit dashboard ook gebruiken om een CSS te kiezen voor deelname aan gratis vermeldingen in Europa.                                                                                                    |                  |                                                                                         |                                                           |  |  |  |
| Daarna              | Daarnaast kunt u een CSS kiezen om producten (advertenties en gratiis vermeldingen) buiten Europa te laten zien. U kunt hiervoor maar één CSS selecteren. Meer informatie                                                                                                    |                  |                                                                                         |                                                           |  |  |  |
|                     |                                                                                                    |                  |                                                                                         |                                                           |  |  |  |
|                     | Naam van CSS                                                                                                    | Telefoonnummer   | Klantenservice                                                                          | Gebruikt voor advertenties in Europa                      |  |  |  |
|                     | Google Shopping (google.com/shopping)                                                                                                    | +44 800 169 0409 | https://support.google.com/merchants/contactflow?hi=e<br>n<br>googleshopping@google.com | ⊘ Aangezet                                                |  |  |  |
|                     |                                                                                                    |                  |                                                                                         |                                                           |  |  |  |
|                     | CSS 1                                                                                                    |                  |                                                                                         | 😣 Uitgeschakeld                                           |  |  |  |
|                     | CSS 1<br>CSS 2                                                                                                    |                  |                                                                                         | Uitgeschakeld     Uitgeschakeld                           |  |  |  |
|                     | CSS 1<br>CSS 2<br>CSS 3                                                                                                    |                  |                                                                                         | Ultgeschakeld     Ultgeschakeld     Aangezet              |  |  |  |
|                     | CSS 1<br>CSS 2<br>CSS 3<br>Bigshopper BV (bigshopper.nl)                                                                                                    | 050-2112609      | https://www.bigshopper.nl/contact/<br>info@bigshopper.nl                                | Ultgeschakeld     Ultgeschakeld     Aangezet     Aangezet |  |  |  |

#### Free listings activeren

Ook kun je hier slechts **één** CSS selecteren voor je gratis vermeldingen. Zodra je met je muis over deze CSS navigeert komen er 3 bolletjes achter de naam. Klik deze aan en selecteer "Gratis vermeldingen in Europa". Je hebt hier ook de optie om de CSS uit te schakelen en productplaatsing buiten Europa te selecteren. Zodra je deze functie selecteert worden alle Free listings weer actief in het Merchant Center van Bigshopper.

| CSS kan producten van uw website promoten in Europa |   |
|-----------------------------------------------------|---|
| O Uitschakelen                                      |   |
| Deselecteren voor productplaatsing buiten Europa    |   |
| Deselecteren voor gratis vermeldingen in Europa     | F |

### Aanvullende informatie

Meer informatie kan je <u>hier</u> lezen op de pagina van Google.

## Goed om te weten

- Heb je meerdere domeinnamen bijvoorbeeld .nl, .de &.com dan dien je verschillende CSS checkers aan te maken voor deze accounts en alle CSS checkers te claimen met de juiste domeinen.
- Heb je één domein naam (bijvoorbeeld een .com domein) waarmee je meerdere landen bedient vanuit één Google Merchant Center? Dan hoef je maar één CSS checker aan te maken en te claimen.
- Heb je één domeinnaam (bijvoorbeeld een .com domein) waarmee je meerdere landen bedient vanuit meerdere Google Merchant Center accounts? Neem dan even contact met ons op voor een oplossing op maat.

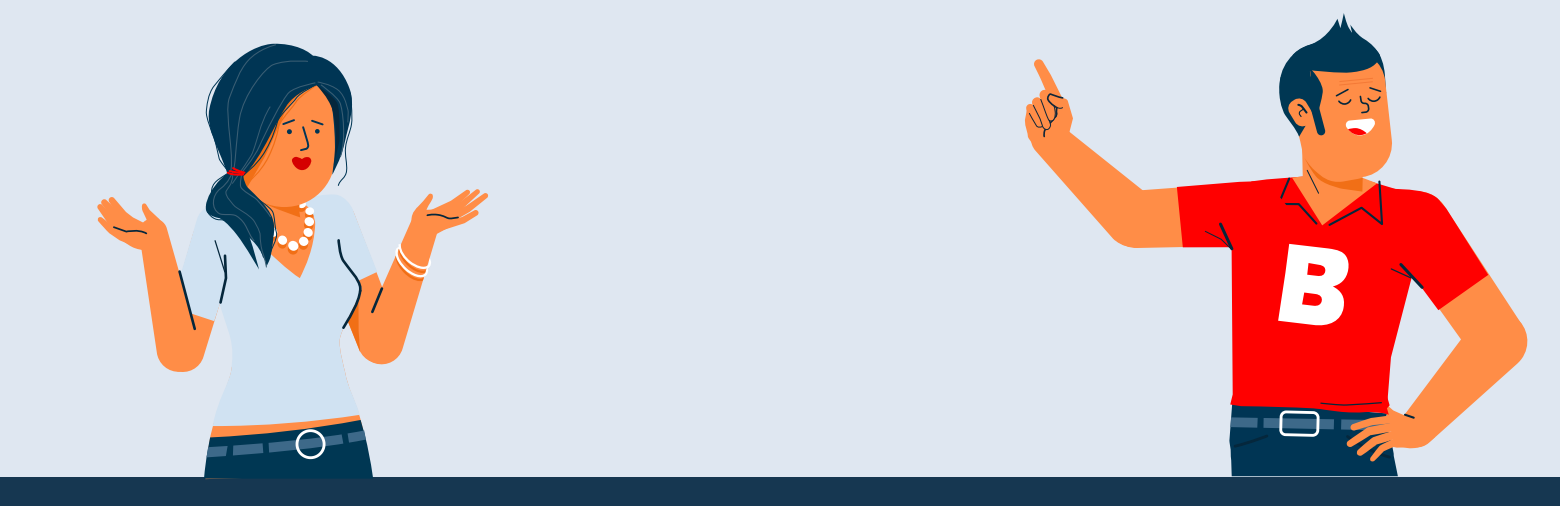

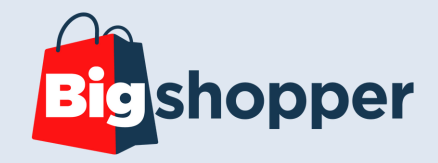

Heb je na het lezen van dit document nog vragen, dan kun je altijd contact opnemen via onderstaande button:

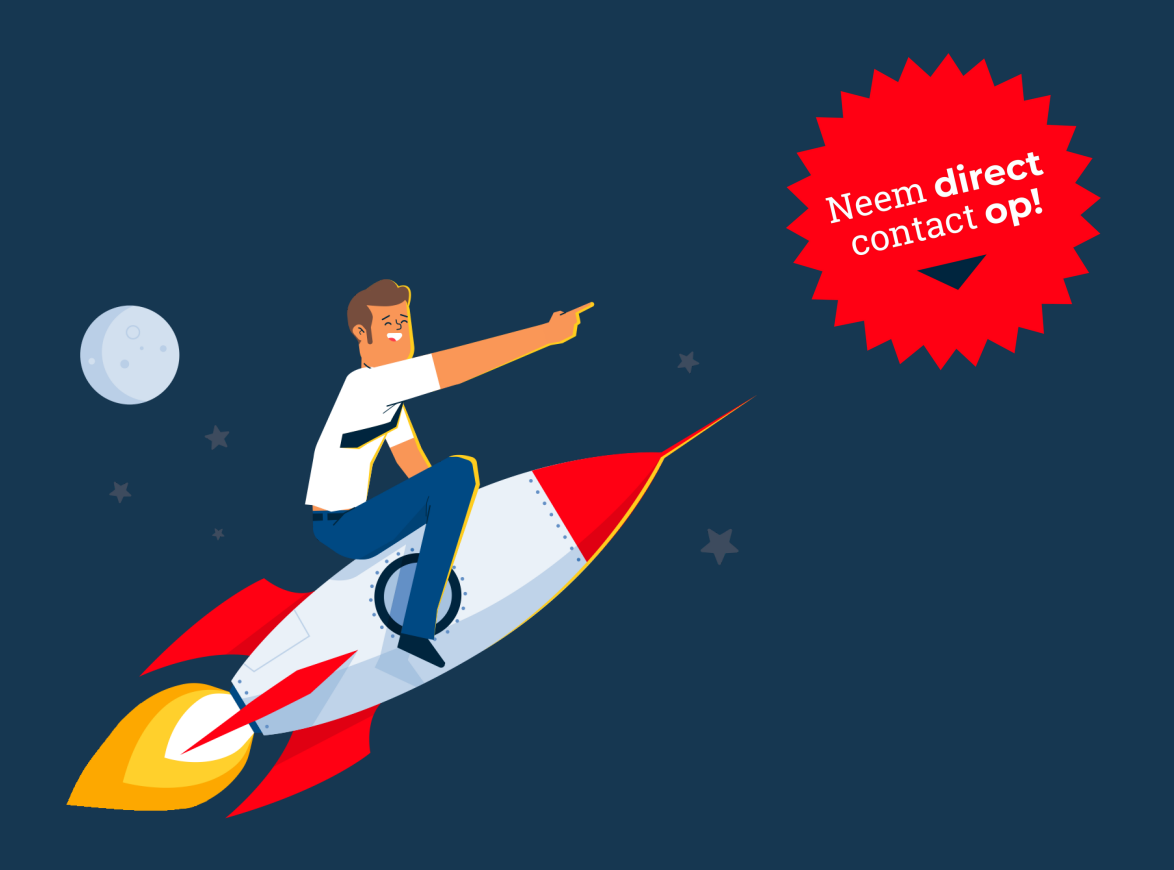

Hereweg 95D, Groningen
050-211 26 09
Info@bigshopper.nl

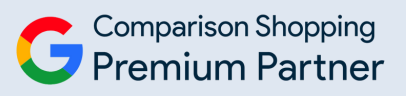